# CERTICEBASE #A2 Paramétrage - Semaine 1

## Gérer ses paramètres de confidentialité sur Facebook®

Ami(e)s

Si vou ce que vous partagez. Si vous créez une publication publique, s.

Date de naissance

our Easabaa

Public

Ami(e)s

۲ Famile

2

Moi uniquement

Ami(e)s proches

#### 1 - Pour accéder aux Paramètres de Confidentialité

- $\rightarrow$  Ouvrir l'application Facebook **G**
- → Appuyer sur le Menu **Ξ** en haut à droite sur 👘 , en bas à droite sur (
- ightarrow Défiler vers le bas et sélectionner 🕌 Paramètres et confidentialité

## 2 - Contrôlez Qui Peut Voir Vos Publications

- → Dans **© Paramètres et Confidentialité**, aller dans **O Paramètres**
- → Défiler et Sélectionner 🍄 Paramètres d'audience par défaut
- $\rightarrow$  Choisir :
  - **Ami(e)s** : pour limiter la portée à vos amis
  - Personnalisée : pour une personnalisation avancée
- → Cliquer sur ensuite Suivant et enfin sur Terminé

#### 3 - Gérer les Identifications

- Audience et visibilité Choisissez qui voit ce que vous partagez sur  $\rightarrow$  Allerà Choisissez
- → Descendre jusqu'à **Profil et Identification** ensuite cliquer dessus
- → Ensuite sur **Qui peut publier sur votre Profil**?
- $\rightarrow$  Choisir:
  - **Ami(e)s** : pour limiter la portée à vos amis.
  - **Moi uniquement** : pour être le seul à pouvoir y publier
- → Descendre jusqu' à Examen
  - Activer Examiner les identifications que d'autres personnes ajoutent à vos publications avant qu'elles n'apparaissent
  - Activer Examiner les identifications dans lesquelles vous êtes identifiés avant qu'elles n'apparaissent

#### 4 - Protéger ses Informations Personnelles

Dans **Audience et Visibilité**, sélectionner **(2)** Informations du profil

- $\rightarrow$  Modifier ou masquer :
  - **Son Numéro de téléphone**
  - son Adresse e-mail .
  - 🎬 sa Date de naissance
- $\rightarrow$  Assurez-vous que ces informations sont visibles par
  - Moi uniquement si nécessaire

Compétence professionnelle : protéger ses données personnelles en ligne Compétence CERTICE Scol : communiquer avec les autres Certiciens

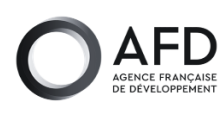

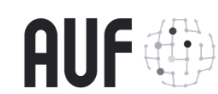

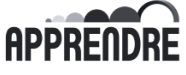

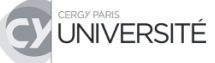

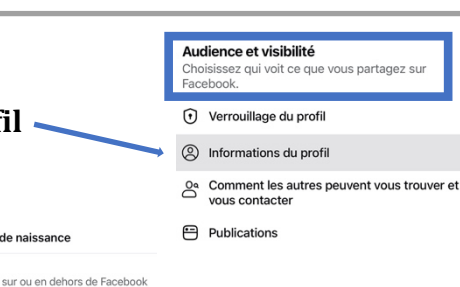

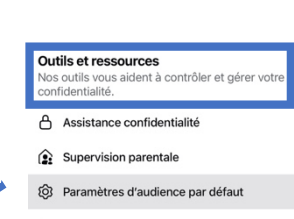

8: 6

 $\cap$ 

G ▶

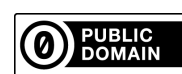